#### Getting Started!

Before accessing the Secure Transfer site, you will need to have the ability to SCAN your Medical Documents and SAVE them on your computer as a PDF, JPEG or BMP file.

When naming and saving your document, please use your <u>last name, first</u> <u>name</u>. Ex; *Smith, Joe.jpeg*.

To submit Documents

Logon to: <u>https://transfer.dmv.virginia.gov</u>

Enter the following: User Name: cdldriver

Enter the following for the Password: dmv123

### Click the Sign On Button.

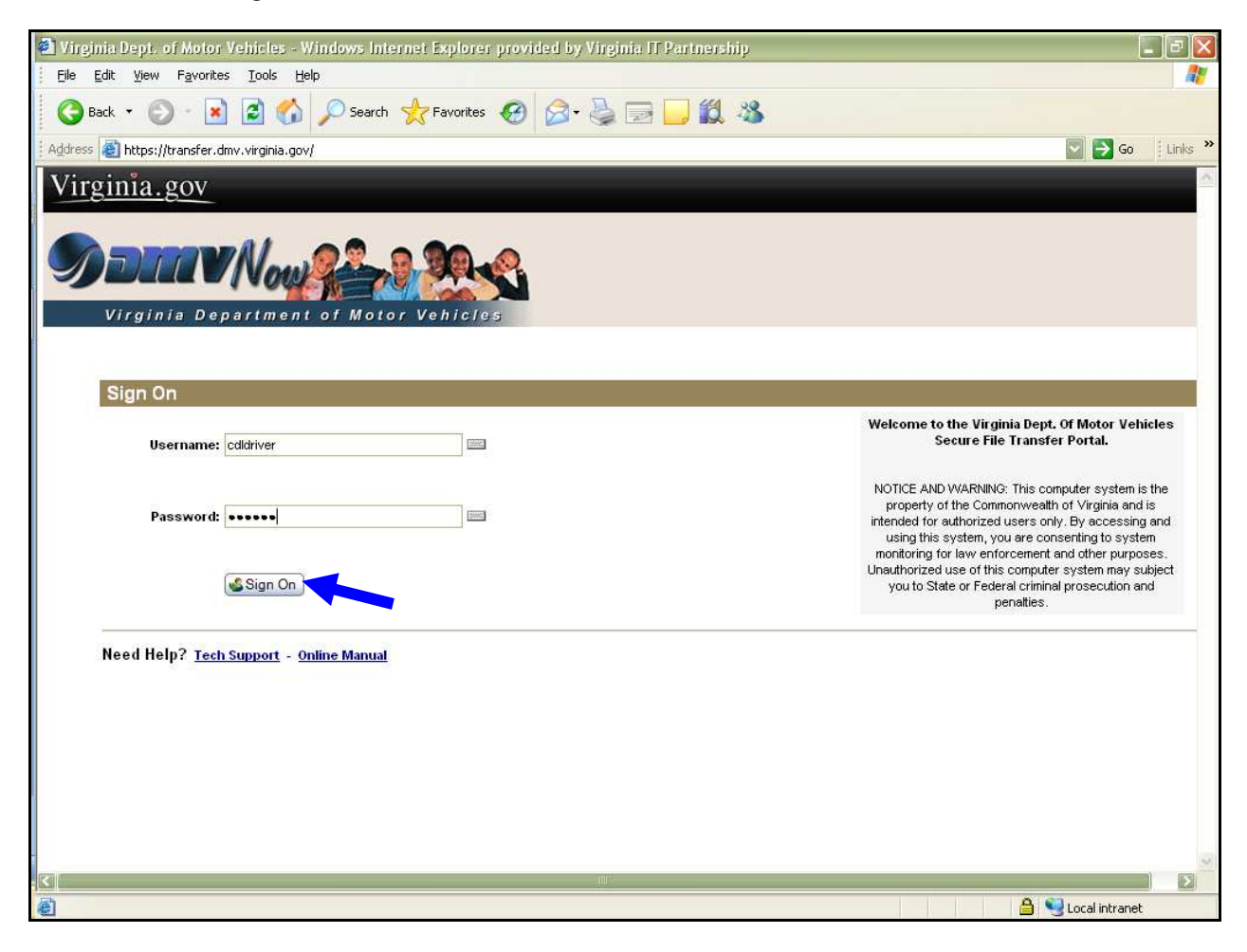

| DMV's Secure Transfer Portal (MOVEit DMZ) - 10/21/                                                                                                  | 11 |
|----------------------------------------------------------------------------------------------------|----|
| At the HOME Screen, click the <u>FOLDERS</u> link on the left.                                                                                      |    |
| 🗟 Virginia Dept. of Motor Vehicles: CDL DRIVER - Windows Internet Explorer provided by Virginia IT Partnership                                      |    |
| Elle Edit View Pavontes Iools Help                                                                                                    |    |
| 🚱 Back * 🔊 * 📓 😭 🎾 Search 👷 Favorites 🤣 🔗 * 🌺 🖃 🛄 🎇 🦓                                                                                               |    |
| 🕴 Address 👸 https://transfer.dmv.virginia.gov/human.aspx?r=1911231328                                                                               |    |
| <u>Virginia.gov</u>                                                                                                    |    |
| Virginia Department of Motor Vehicles           Signed onto Virginia Dept. of Motor Vehicles as CDL DRIVER (oddriver).         Sign Or              |    |
| Home     Folders     Find File Folder     Melcome to Virginia Dept. of Motor Vehicles! Please watch this area for important messages.               |    |
| (PFind File) Home                                                                                                    |    |
| Go To Folder: Browse Files and Folders                                                                                                    |    |
| To search for a particular file, enter the file name or file ID in the Find File box on the left side of the page and press the "Find File" button. |    |
| Browse Other Folders                                                                                                    |    |
| Need Help?<br>Upload Files Now                                                                                                    |    |
| Online Manual     Select a folder: / CDL Driver _ Document Review                                                                                   |    |
| CLICK HERE to Launch the Upload/Download Wizard                                                                                                    |    |
| Powered by MOVE                                                                                                    |    |
|                                                                                                    |    |
|                                                                                                    |    |
|                                                                                                    |    |
| 9<br>9                                                                                                    |    |
|                                                                                                    |    |

## Under the Folders and Files banner, click link CDL\_DRIVER click here

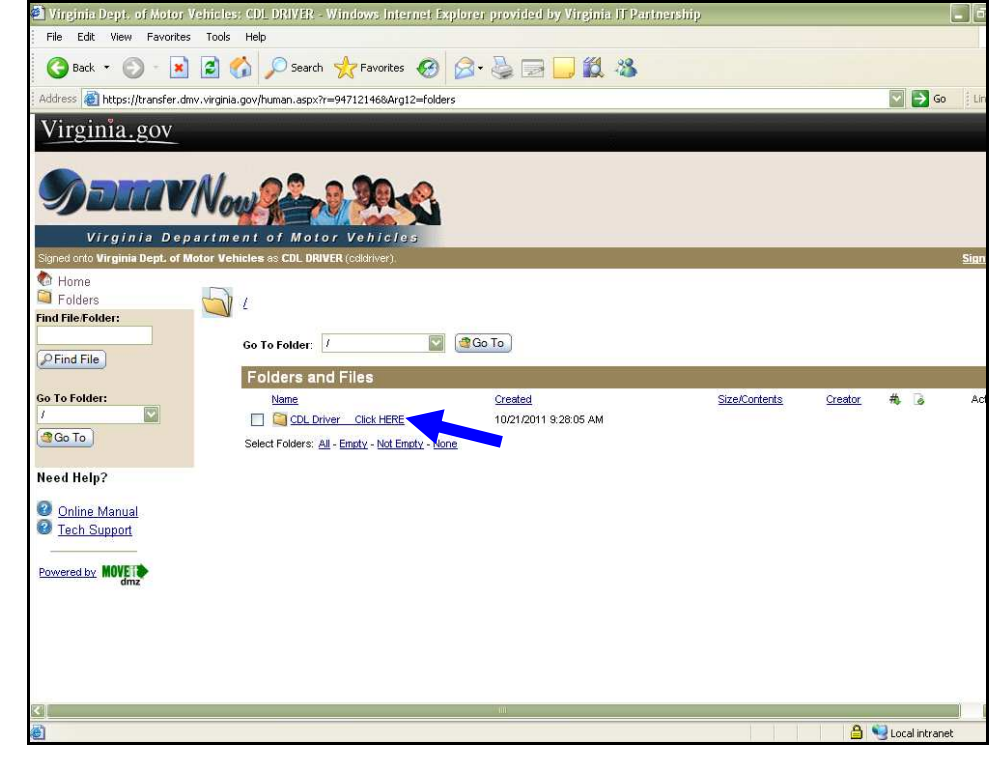

| DMV's Secure Transfer Portal (MOVEit DMZ) -                                                                                                    | 10/21/11                |
|----------------------------------------------------------------------------------------------------|-------------------------|
| Under "Upload Files Now" banner<br>Click the link " <u>CLICK HERE to Launch the U</u>                                                                                                    | pload/Download Wizard…" |
| Winginia Depie of Motor Vehicles: CDL DRIVER - Windows Internet Explorer provided by Vinginia II Partnership   Ele Edt View Favorites Tools Help   Back • O • R O • Search * Pavorites Ø O • Search * Favorites Ø O • Search * Search * Pavorites Ø O • Search * Search * Search | Go E Links »            |
| Virginia Department of Motor Vehicles<br>Signed onto Virginia Dept. of Motor Vehicles<br>Home                                                                                                    | Sign Or                 |
|                                                                                                    |                         |
| Upload Files Now         Need Help?         Select a folder:         Online Manual         Tech Support         CLICK HERE to Launch the Upload/Download Wizerd         Powered by MOVER                                                                                                    |                         |
| dm2                                                                                                    | 2                       |
|                                                                                                    | 🚔 🧐 Local intranet      |

# Click ADD FILE button on the pop up box.

| Virginia vept. of Motor Venici                          | es: CDL DRIVER - Windows Internet Exp                       | lorer provided by Virginia II Partnership |                  |
|---------------------------------------------------------|-------------------------------------------------------------|-------------------------------------------|------------------|
| A Please drop files into<br>or use the buttons to       | and rome below,<br>the right. Add File Remove<br>Add Folder | 06=751510620                              | S                |
| Filename                                                | Size Modified                                               |                                           |                  |
|                                                         | Next > Cancel                                               |                                           |                  |
| Folders                                                 | / CDL Driver _ Document Review/                             |                                           |                  |
| Find File/Folder:                                       | Go To Folder: 1                                             | Go To                                     |                  |
| Co To Folder                                            | Folders and Files                                           |                                           |                  |
| / V<br>Go To                                            | There are no files or folders in this folder.               |                                           |                  |
| Need Help?                                              | Select a folder: /CDL Driver _ Document Rev                 | riew 🔽                                    |                  |
| <ul> <li>Online Manual</li> <li>Tech Support</li> </ul> | CLICK HERE to Launch the Upload/Downli                      | ood Wizard                                |                  |
| Powered by MOVE Manz                                    |                                                             |                                           |                  |
|                                                         |                                                             |                                           |                  |
|                                                         |                                                             |                                           |                  |
| ব]                                                      |                                                             | ffi                                       |                  |
| 彭 javascript:DoRunWizard(document.Up                    | Wiz);                                                       |                                           | 🔒 🧐 Local intrar |

#### DMV's Secure Transfer Portal (MOVEit DMZ)

#### 10/21/11

You will need to find the document you saved on your computer, and double click the file.

| 🙆 Virginia Dept. of Motor Ve               | hicles: ANGELA     | G. PIPIA - Windows Inter  | net Explorer provid | ed by Virginia II | Partnership  |                                         |
|--------------------------------------------|--------------------|---------------------------|---------------------|-------------------|--------------|-----------------------------------------|
| MOVEILUpload Wizard - Upl                  |                    |                           |                     |                   |              |                                         |
| Please drop files in<br>or use the buttons | to the list below, | Add File Remove           | Ø• 🎍 🖂 🛛            | <b>.</b> 12 - 28  |              |                                         |
|                                            | E                  | Add Folder                | st8Arg06=751510620  |                   |              | 🔽 🔁 Go 🔢                                |
| Filename                                   |                    | Size Modified             |                     |                   |              |                                         |
|                                            | Select a file to   | add to the upload list    |                     |                   | ? 🛛          |                                         |
|                                            | Look jn:           | C SCANNED DOCUMENT        | -                   | 🗢 🗈 💣 📰           | •            | My Account                              |
| 1                                          | 87                 | 🔁 Lastname, Firstname.pdf |                     |                   |              |                                         |
| А                                          | Recent             |                           |                     |                   |              |                                         |
| Logs                                       |                    |                           |                     |                   |              |                                         |
| Reports                                    |                    |                           |                     |                   |              |                                         |
| Find File/Folder:                          | Desktop            |                           |                     |                   |              |                                         |
|                                            | 2                  |                           |                     |                   |              | Add Folder ( Add Virtual) - Permissions |
| PFind File                                 | My Documents       |                           |                     |                   |              |                                         |
| Find User:                                 |                    |                           |                     |                   |              |                                         |
| (OEadline)                                 | My Computer        |                           |                     |                   |              |                                         |
| (Prind Oser)                               |                    |                           |                     |                   |              |                                         |
| Need Help?                                 | My Network         | File name: Lastname       | , Firstname.pdf     | -                 | <u>O</u> pen |                                         |
| Online Manual                              | Places             | Files of type: All Files  |                     | •                 | Cancel       |                                         |
| U Tech Support                             | -                  |                           |                     |                   | 1            | 1                                       |
| Powered by MOVE 1                          |                    |                           |                     |                   |              |                                         |
| dmz                                        |                    |                           |                     |                   |              |                                         |
| < ]                                        |                    |                           | (III)               |                   |              |                                         |
| javascript:DoRunWizard(docume              | nt.UpWiz);         |                           |                     |                   |              | 🗎 🤘 Local intranet                      |
| Page: 4 of 6 Line: 3 Column:               | 1 Words: 235       | <b>9</b>                  |                     |                   |              |                                         |

## Click the **NEXT** button.

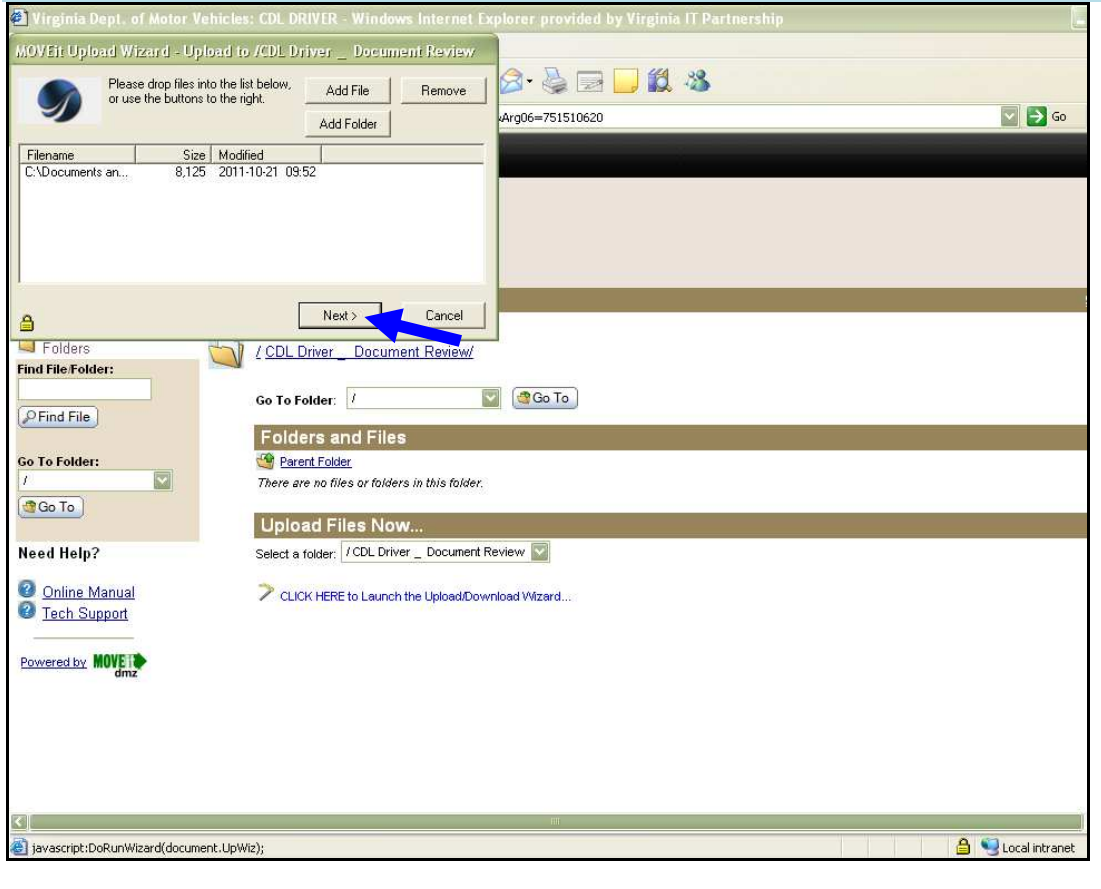

| DMV's S | ecure Transfe | er Portal (M | OVEit DMZ) | -      |        |       | 10/21/11     |
|---------|---------------|--------------|------------|--------|--------|-------|--------------|
| Under   | Choose        | Upload       | Options,   | Select | UPLOAD | FILES | INDIVIDUALLY |

In the **NOTES** section you **MUST** provide your **email address** in order for your medical information to be processed. Please verify your email. <u>Click the **NEXT** button.</u>

| Virginia Dept. of Motor Vehicles: CDL DRIVER - Windows Internet Ex                                                                                                    | xplorer provided by Virginia IT Partnership |                  |
|----------------------------------------------------------------------------------------------------|---------------------------------------------|------------------|
| MOVEit Upload Wizard - Upload to /CDL Driver _ Document Review                                                                                                    |                                             |                  |
| Choose Upload Options<br>C Upload files individually<br>C Upload files and so areas in                                                                                                    |                                             | Son i links      |
| C Upload all files as one, zip Notes: REQUIRED: EMAIL ADDRESS C Close Wizard when done                                                                                                    | Arguo=/51510620                             | u u u unks       |
|                                                                                                    |                                             |                  |
| Cancel     Cancel     Folders     Find File     Fild File     Folder:     Find File     Folder:     Folder: | 🐨 (@Go To)                                  | <u>Sign O</u> r  |
| Go To Folder:     Image: Control of the second second                    | 2                                           |                  |
| Vpload Files Now Need Hein? Select a folder / CDL Driver Document F                                                                                                    | Review 🔽                                    |                  |
| Online Manual     CLICK HERE to Launch the Upload/Dow     Tech Support                                                                                                    | vnload Wizard                               |                  |
| dmz                                                                                                    |                                             |                  |
|                                                                                                    |                                             | 2                |
| 😢 javascript:DoRunWizard(document.UpWiz);                                                                                                    |                                             | 🧐 Local intranet |

## A Pop Up window will verify **TRANSFER COMPLETE**. Click the **OK** button

| a virginia dept. of motor venicles: COL DRIVER - windows internet D       | xplorer provided by virginia () Partnership |          |
|---------------------------------------------------------------------------|---------------------------------------------|----------|
| MOVEit Upload Wizard - Upload to /CDL Driver _ Document Review            |                                             |          |
| Transfer complete. Integrity verified on all files.                       | ۵- 🎍 🖃 🦲 🗱 🖏                                |          |
| Transferred 1 file in 0 seconds (42.43 KB /sec) (47.2% total compression) | st8Arg06=751510620                          | 2 60     |
| Press DK to close this window and view the Transfer Report.               |                                             |          |
|                                                                           |                                             |          |
|                                                                           |                                             |          |
|                                                                           |                                             |          |
|                                                                           |                                             |          |
|                                                                           |                                             | Si       |
|                                                                           |                                             |          |
| Find File Folder:                                                         |                                             |          |
| Ga Ta Falder                                                              |                                             |          |
| PFind File                                                                |                                             |          |
| Folders and Files                                                         |                                             |          |
| Go To Folder:                                                             |                                             |          |
| Go To                                                                     |                                             |          |
| Upload Files Now                                                          |                                             |          |
| Need Help? Select a folder: / CDL Driver _ Document R                     | Review 🔛                                    |          |
| 2 Online Manual CLICK HERE to Launch the Upload/Dow                       | vnload Wizard                               |          |
| I Tech Support                                                            |                                             |          |
| Powered by MOVER                                                          |                                             |          |
| dmz                                                                       |                                             |          |
|                                                                           |                                             |          |
|                                                                           |                                             |          |
|                                                                           |                                             |          |
|                                                                           |                                             |          |
|                                                                           |                                             |          |
| 🛃 javascript:DoRunWizard(document.UpWiz);                                 | 🗎 😏 Local                                   | intranet |

DMV's Secure Transfer Portal (MOVEit DMZ) - 10/21/11 Thank you for submitting your information electronically. You should receive an email confirming your CDL medical document(s) have been processed. If you do not receive an email within 10 days, please contact Driver Support at <u>dlworkcenter@dmv.virginia.gov</u> or call 804-367-1772.

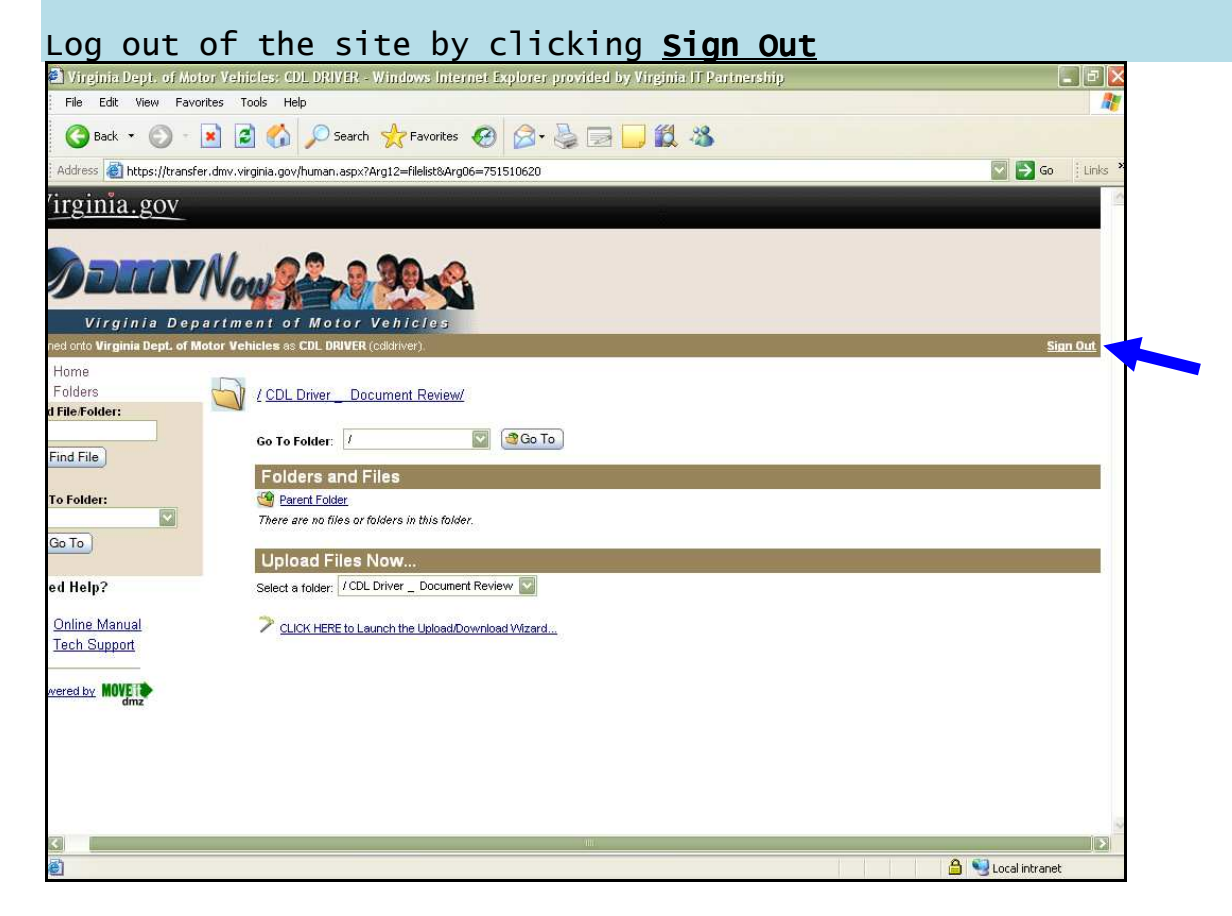